## **EShare User Guide for Windows**

## 1. Open EShare on IFP

Visit the TRIUMPH BOARD software section on our website from your laptop to download and install the "EShare client for Windows". Launch EShare client on your Windows. Please ensure your device is connected to the same network as your TRIUMPH BOARD IFP.

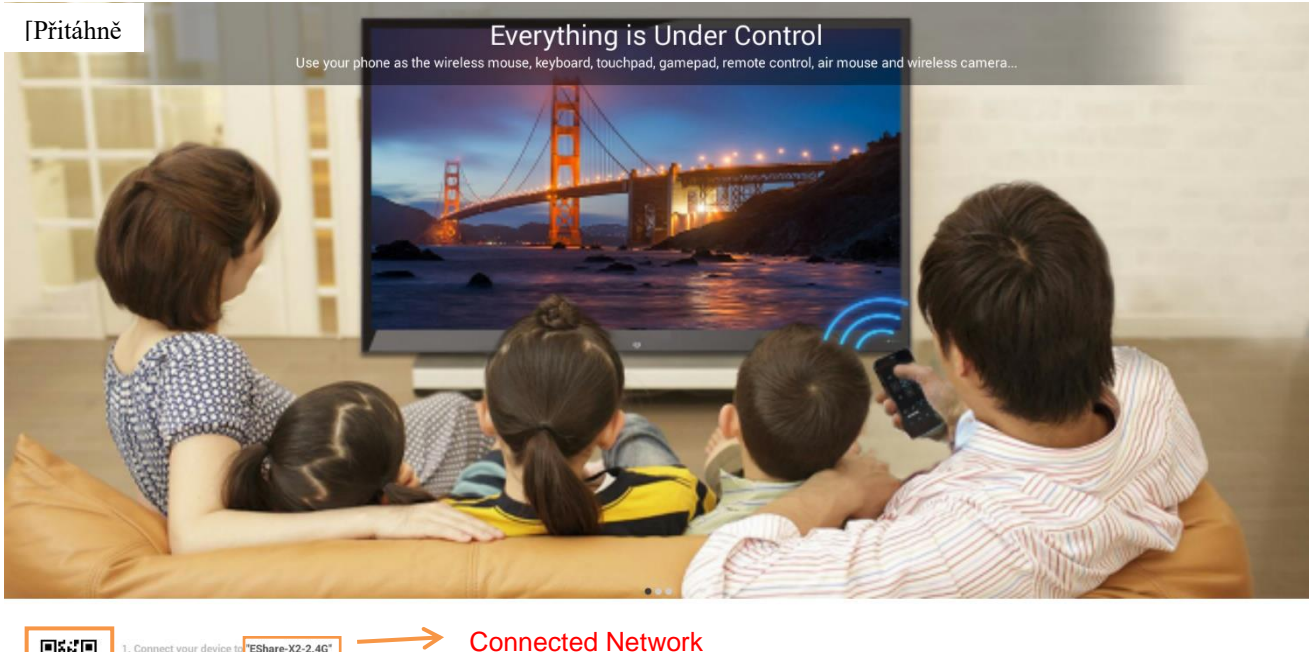

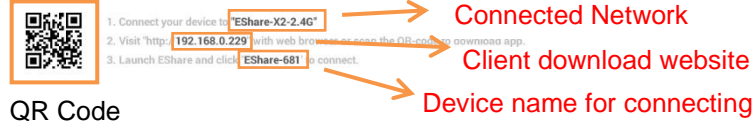

## 2. Connect to IFP

Launch EShare on your windows laptop. It will start to search for devices. Click on the device you want to connect to, and click on the share screen button. The screen will be mirrored to your TRIUMPH BOARD IFP. The quality of the mirroring depends on the internet connection between the devices.

|                                                                                                    |               | The unit of the state |    |
|----------------------------------------------------------------------------------------------------|---------------|-----------------------|----|
| in a start with the start with the s |               | See Stat              |    |
|                                                                                                    | DILIMIT SOUCH |                       |    |
|                                                                                                    |               |                       | а. |
| 17                                                                                                    | 12.000 10.20° |                       |    |